### Machine Translated by Google

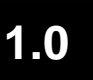

### CONFIGURAZIONE WIFI WIRELESS

### 1.1 Scarica l'APP

Metodo 1: scansiona il codice QR a destra con il tuo dispositivo mobile per scaricare l'app. Metodo 2: Cerca "Things-X" nell'App Store o Google Play Store per scaricare l'app.

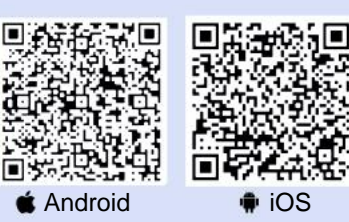

### 1.2 Registrazione e accesso

Nella pagina di accesso dell'app, clicca su "Registrati" pulsante e compilare le informazioni richieste. IL il sistema invierà un collegamento di attivazione dell'account al tuo e-mail. Fai clic sul collegamento e imposta la tua password su completare la procedura di registrazione.

| 1924                          | NA                              |
|-------------------------------|---------------------------------|
| Register                      | Log In<br>Logis to your account |
| Email                         | Email                           |
| Read and agree                | Password 🗞                      |
| (User Agreement)<br>Biolister | Forgat Password? Register       |
|                               | soo in                          |
| Things-X                      | 💰 Things-X                      |

## 2.0

## CONFIGURAZIONE DI RETE E AGGIUNTA DI DISPOSITIVI

Quando esegui la configurazione di rete, assicurati che l'app abbia le autorizzazioni per la fotocamera e che il Bluetooth del tuo telefono sia attivato.

### 2.1 Configurazione di rete per dispositivi come Micro Storage

Fare clic sul pulsante "+" o "Aggiungi dispositivo" in alto angolo destro. Se il tuo dispositivo è un micro-energetico accumulo, microinverter, scatola di ricarica o batteria, seguire questi passaggi. Ad esempio, per aggiungere un "Micro

#### dispositivo di accumulo di energia:

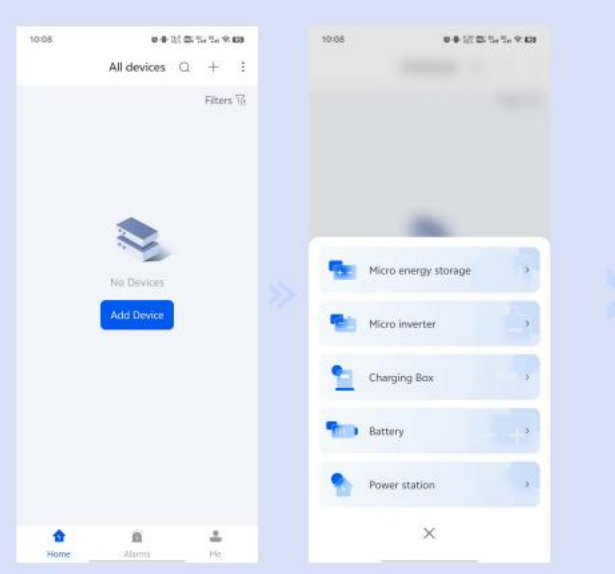

Metodo 1: scansiona il codice QR

ÿScansiona il codice QR sul dispositivo e clicca su "Associa dispositivo" per associare correttamente il dispositivo.

ÿ Nella pagina di configurazione, segui le istruzioni, clicca su "Vai a Config" e accedi alla pagina di configurazione del Wi-Fi del dispositivo. Dopo

se ti connetti tramite Bluetooth, inserisci il nome utente e la password Wi-Fi, quindi fai clic su "Conferma". La pagina indicherà un

#### configurazione riuscita.

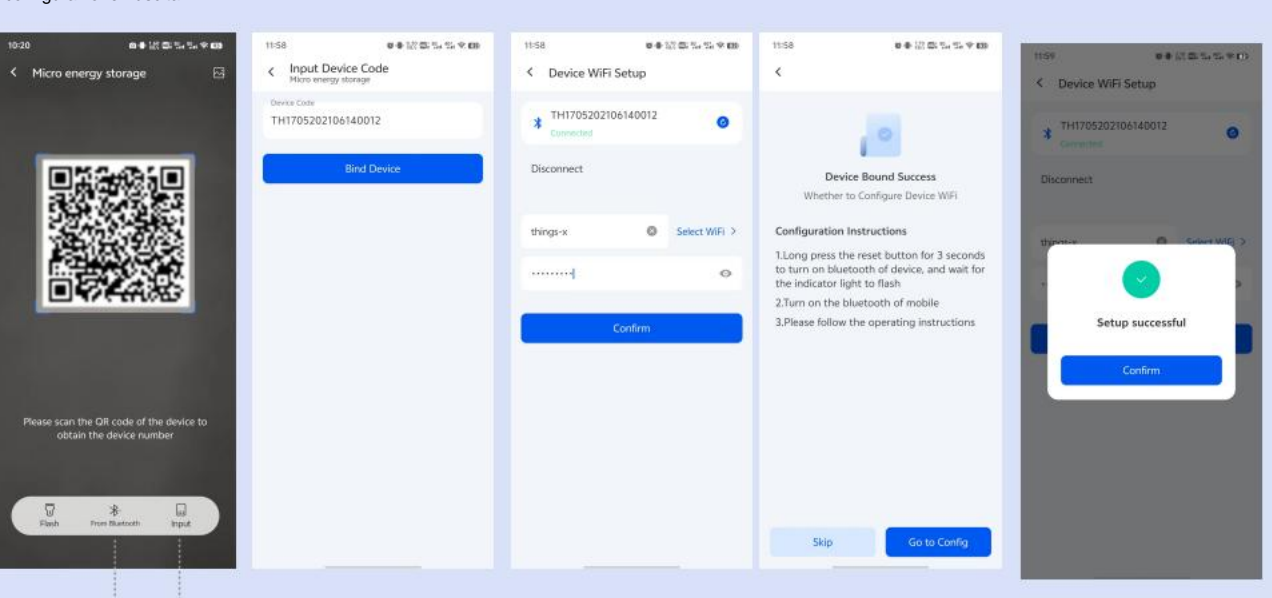

Metodo 2: Associazione Bluetooth

Fare clic su "da Bluetooth", tenere premuto il pulsante di ripristino Bluetooth per 3

secondi e seleziona il dispositivo Bluetooth corrispondente.

#### Metodo 3: immettere il codice dispositivo da associare

Fare clic su "Input", inserire il codice del dispositivo, fare clic su "Associa dispositivo", quindi tenere premuto il tasto Bluetooth pulsante di reset per 3 secondi.

### 2.2 Configurazione di rete per inverter

Se il dispositivo è un inverter e deve essere montato sotto una centrale elettrica, seguire questi passaggi per la configurazione di rete:

ÿAggiungi un dispositivo, seleziona "Centrale elettrica", completa le informazioni sulla centrale elettrica e fai clic su "Crea".

ÿNella pagina "Power Station" -> "Dispositivi", fare clic su "Bind Collector" per aprire il telecamera.

| Create Power station                    |   | < PowerStation | 1       | < Data collec | tor S   | < Bind Collector                |             |
|-----------------------------------------|---|----------------|---------|---------------|---------|---------------------------------|-------------|
| Power station Name<br>PowerStation      | 0 | Devices        | Details |               |         | Please input the SN and PWD fro | m collector |
| Power station Type<br>Residential       | 0 |                |         |               | 2#250   | TH1583153NRD0240300001          | 0           |
| Soven Type<br>PV + Grid + Consumption + | 0 |                |         |               |         | 123456                          | 0           |
| Installed Capacity(Wp)                  | o |                |         | 離             | 622     | Bind                            |             |
| " Curriers Unit.<br>USD                 | 0 | No Des         | rices   |               | 144.86° |                                 |             |

ÿScansiona il codice QR sul dispositivo e inserisci la PWD. I passaggi rimanenti sono gli stessi della configurazione dei dispositivi di micro storage.

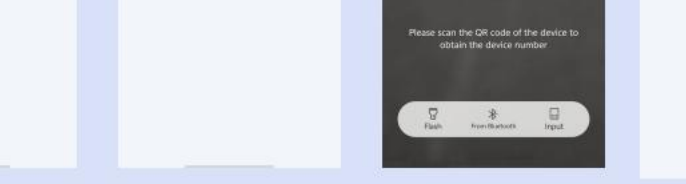

# 3.0

### ANALISI DEI GUASTI DEL COLLETTORE E STATO DELLA SPIA LUMINOSA

ÿSe la connessione Bluetooth fallisce, verificare se la spia Bluetooth lampeggia.

ÿSe la configurazione di rete non riesce, verificare che il nome utente e la password Wi-Fi siano corretti e disponibili.

ÿSe il telefono cellulare non riesce a utilizzare lo scanner del codice QR, verificare che l'app abbia ricevuto l'autorizzazione.

#### Stato della spia luminosa:

ÿREADY: la luce fissa indica il bastoncino di raccolta

è acceso.

ÿCOM: Lampeggia quando il collettore è trasfe-

inviare dati tramite il dispositivo.

ÿNET: Spia luminosa di rete (spia Bluetooth).

#### Altre note operative:

ÿPremere e tenere premuto il pulsante di reset del collettore per 3 secondi per

entrare in modalità trasmissione Bluetooth (tranne che per trasmissioni a lungo termine)

dispositivi Bluetooth di trasmissione).

ÿPremere il pulsante del collettore per 1-2 secondi per resettarlo.